## **DAFTAR GAMBAR**

| Gambar | 3-1 Desain Sistem                                                         | 6    |
|--------|---------------------------------------------------------------------------|------|
| Gambar | 4-1 Installasi DNS                                                        | . 10 |
| Gambar | 4-2 Konfigurasi pada named                                                | . 10 |
| Gambar | 4-3 Menambahkan domain dan IP mail Server                                 | .11  |
| Gambar | 4-4 Mengubah konfigurasi pada db.febry                                    | .11  |
| Gambar | 4-5 Mengubah konfigurasi pada db.192                                      | . 12 |
| Gambar | 4-6 Konfigurasi untuk memasukkan alamat IP server                         | . 12 |
| Gambar | 4-7 Melakukan Restart pada bind9                                          | . 12 |
| Gambar | 4-8 Install paket postfix                                                 | .13  |
| Gambar | 4-9 Installasi Selesai dan Masuk pada Konfigurasi                         | .13  |
| Gambar | 4-10 Melakukan Restart                                                    | .13  |
| Gambar | 4-11 Installasi Paket Dovecot                                             | .13  |
| Gambar | 4-12 Masuk Konfigurasi                                                    | .14  |
| Gambar | 4-13 Restart pada Paket Dovecot                                           | .14  |
| Gambar | 4-14 Akun User Pertama                                                    | .14  |
| Gambar | 4-15 Akun User Kedua                                                      | . 15 |
| Gambar | 4-16 Installasi paket squirrelmail                                        | . 15 |
| Gambar | 4-17 Tampilan Squirremal                                                  | . 15 |
| Gambar | 4-18 Curren Folder Inbox                                                  | .16  |
| Gambar | 4-19 Tampilan Email User Ke dua                                           | .16  |
| Gambar | 4-20 Installasi tools                                                     | .16  |
| Gambar | 4-21 Menambahkan grup spam                                                | . 17 |
| Gambar | 4-22 Masuk pada konfigurasi                                               | . 17 |
| Gambar | 4-23 Menjalankan Tools                                                    | . 17 |
| Gambar | 4-24 Konfigurasi Spamassassin                                             | . 18 |
| Gambar | 4-25 Melakukan Konfigurasi                                                | .18  |
| Gambar | 4-26 Hasil Pengujian Pengiriman Email Normal                              | . 19 |
| Gambar | 4-27 Durasi pengujian email normal ketika spamassassin non-aktif          | . 19 |
| Gambar | 4-28 Status pesan yang diterima ketika spamassassin non-aktif             | . 19 |
| Gambar | 4-29 Pengujian email normal ketika spamassassin aktif                     | . 20 |
| Gambar | 4-30 Durasi pengiriman pesan                                              | . 20 |
| Gambar | 4-31 Status pesan diterima ketika spamassassin aktif                      | . 20 |
| Gambar | 4-32 Pengujian email spam ketika spamassassin non-aktif                   | .21  |
| Gambar | 4-33 Durasi email spam ketika spamassassin non-aktif                      | .21  |
| Gambar | 4-34 Status email spam yang diterima ketika spamassassin non-aktif        | .21  |
| Gambar | 4-35 Pengujian email spam ketika spamassassin dijalankan                  | .22  |
| Gambar | 4-36 Durasi pengiriman email spam ketika spamassassin dijalankan          | .22  |
| Gambar | 4-37 Status pesan email spam yang diterima ketika spamassassin dijalankan | .23  |
| Gambar | 4-38 Pengujian dengan konten porno                                        | .23  |

| Gambar 4-39 Status pesan konten porno yang diterima |
|-----------------------------------------------------|
|-----------------------------------------------------|